## **Clic website:**

http://www.cs.columbia.edu/CLIC/

## Applying for CS account:

- 1. go to webpage: http://www.cs.columbia.edu/~crf/
- 2. click "CS ACCOUNTS PAGE" on the left column.
- 3. click "Apply for a CS account (You can also extend account)" on the main page
- 4. fill out the form and submit
- 5. wait for the confirmation email

## Clic How To:

use any ssh/telnet client softwares such like **putty** or **pietty** putty: <u>http://www.chiark.greenend.org.uk/~sgtatham/putty/download.html</u>

 execute your ssh/telnet client software, key in the host name: clic.cs.columbia.edu (or you can use "Your\_Uni@ clic.cs.columbia.edu" instead)

| Session                                                           | Basic options for your PuTTY session                                             |  |
|-------------------------------------------------------------------|----------------------------------------------------------------------------------|--|
| Logging<br>Terminal                                               | Specify the destination you want to connect to<br>Host Name (or IP address) Port |  |
|                                                                   | kl2549@clic.cs.columbia.edu 22                                                   |  |
| - Features<br>⊡- Window                                           | Connection type:<br>Raw    Telnet    Rlogin    SSH    Serial                     |  |
| Appearance<br>Behaviour<br>Translation<br>Selection               | Load, save or delete a stored session<br>Saved Sessions                          |  |
| Colours<br>Connection<br>Data<br>Proxy<br>Telnet<br>Rlogin<br>SSH | Default Settings<br>mrtg.csie.ntu.edu.tw<br>Save<br>Delete                       |  |
| Serial                                                            | Close window on exit:                                                            |  |
| About                                                             | Open Cancel                                                                      |  |

2. click (Y) to the alert window

| 🔗 clic.cs.columbia.edu - PuTTY |                                                                                                    |
|--------------------------------|----------------------------------------------------------------------------------------------------|
|                                | PuTTY Security Alert  The server's host key is not cached in the registry. You have no guarantee that the server is the computer you think it is. The server's rsa2 key fingerprint is: ssh-rsa 2048 b7:21:b5:c7:3d:3d:ee:39:9e:3a:84:62:62:f0:c5:00 If you trust this host, hit Yes to add the key to PuTTY's cache and carry on connecting. If you want to carry on connecting just once, without adding the key to the cache, hit No. If you do not trust this host, hit Cancel to abandon the connection. |
|                                | 是(Y)                                                                                                    |
|                                |                                                                                                    |

3. enter your password (login)

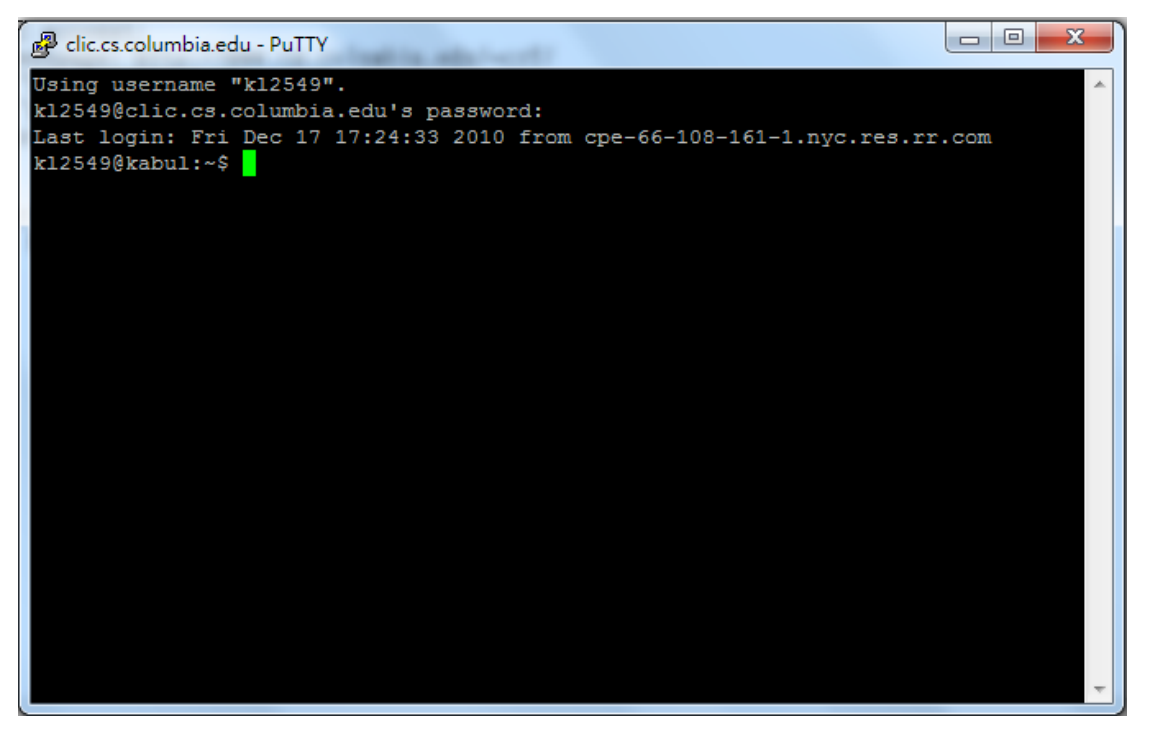

4. start programming (you can do this part on your machine)

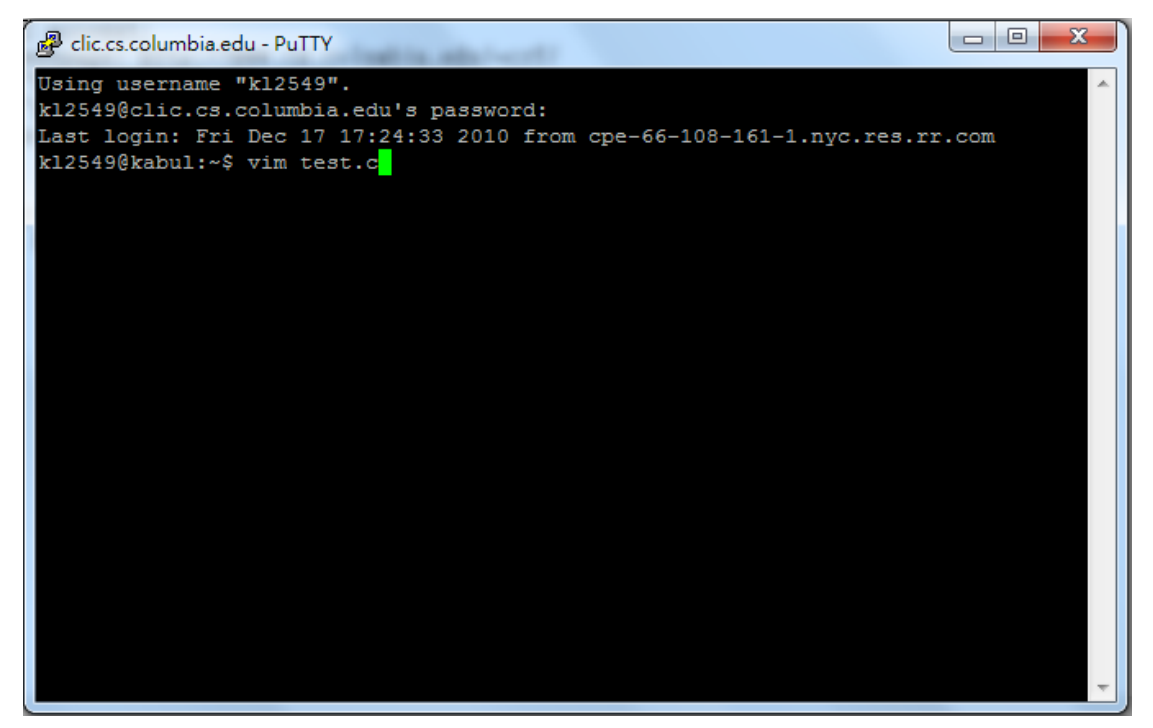

5. programming (here is a C language example)

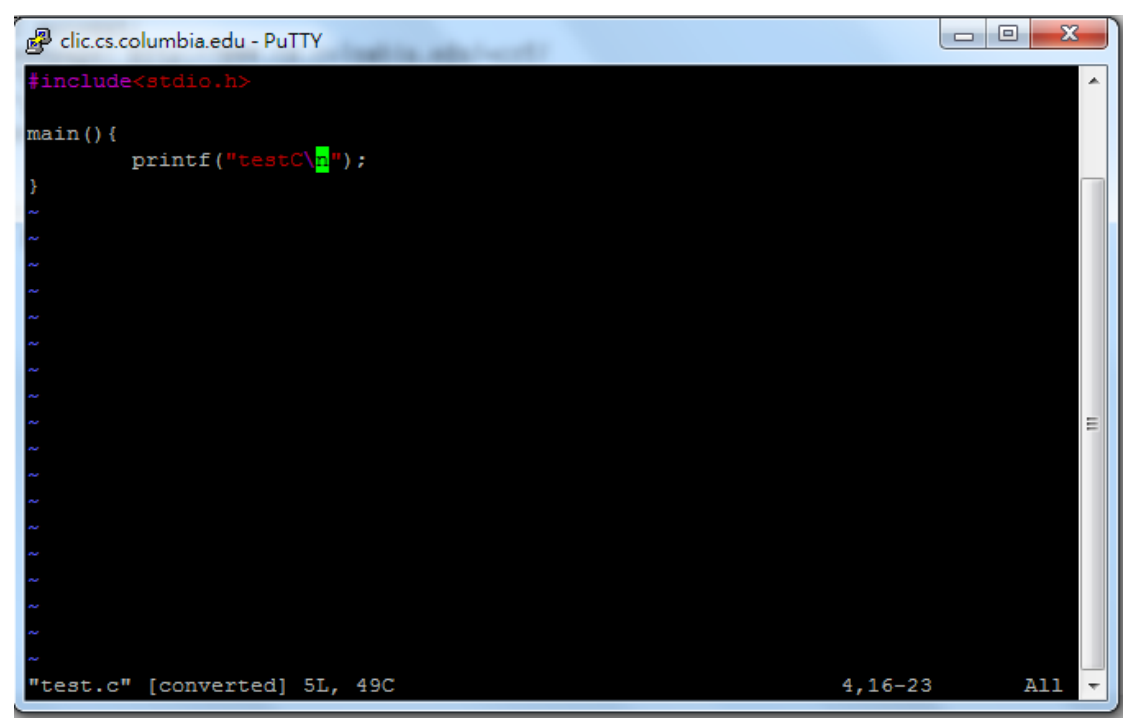

6. compile your program (gcc is a C compiler)

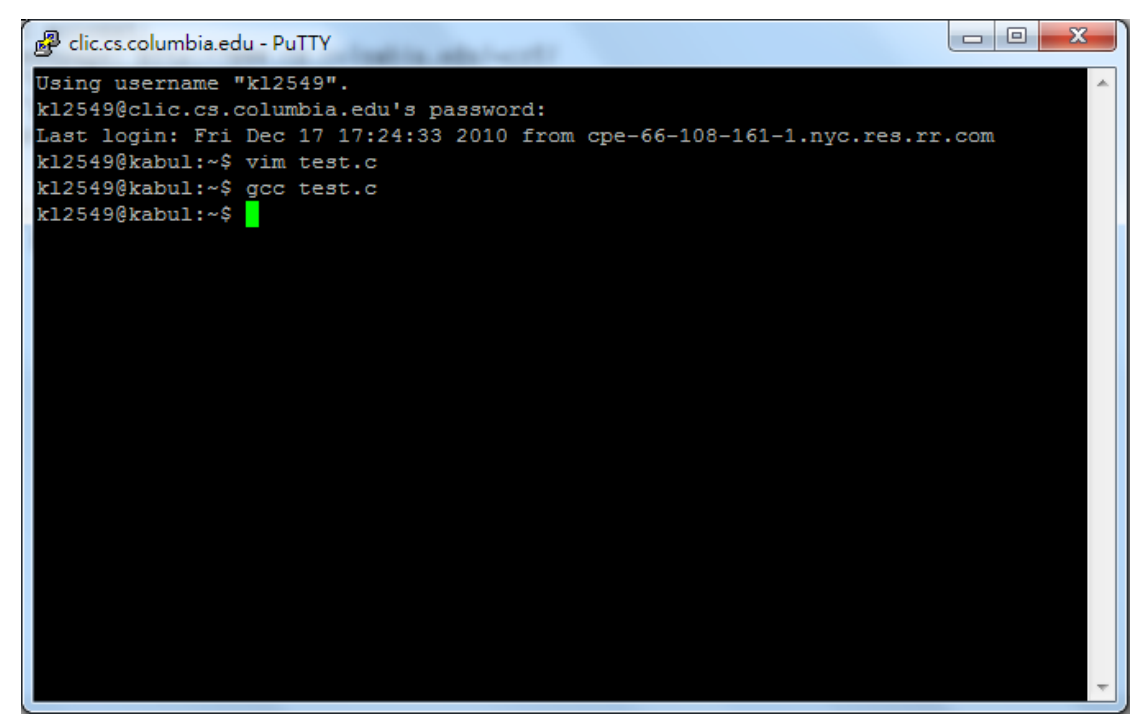

7. execute your executable file (the default output of C compiler is "a.out", which is an executable file)

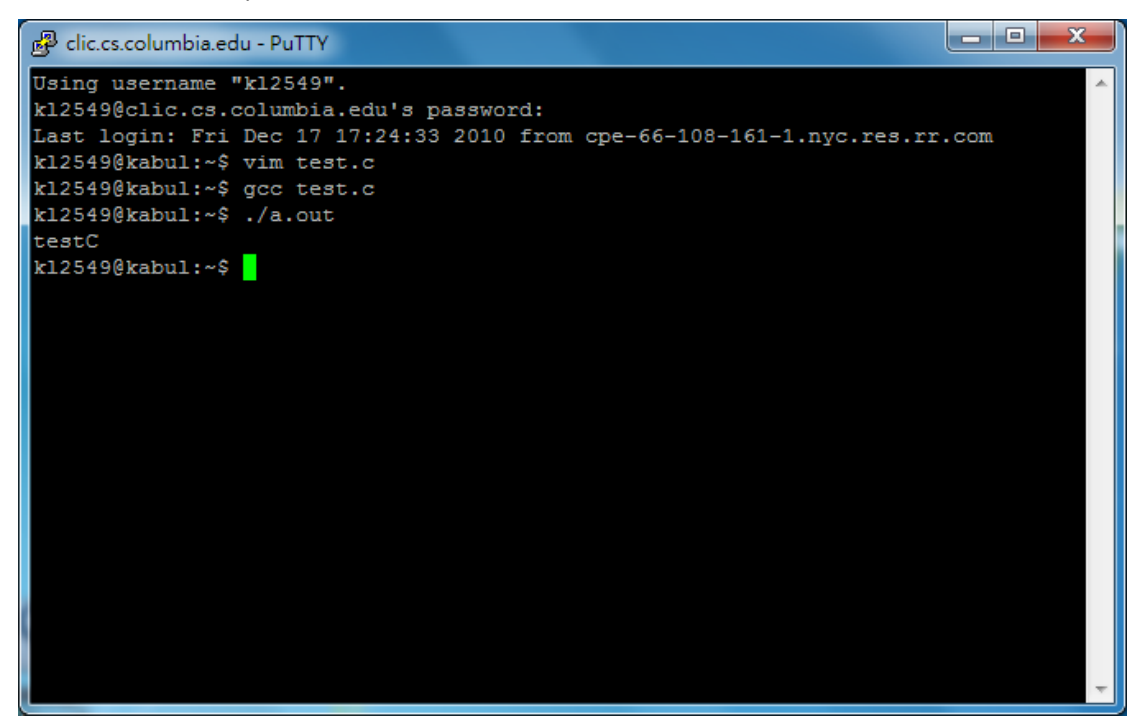

## How to look up the packages on Clic

You may want to know what packages you can use on Clic before you start to program. Use instruction "dpkg --get-selections | less" to see the installed packages, then you can use page up/page down button to scroll the list. Press "q" to exit less.

| 😰 clic.cs.columbia.edu - PuTTY                                             |   |
|----------------------------------------------------------------------------|---|
| Using username "kl2549".                                                   | * |
| kl2549@clic.cs.columbia.edu's password:                                    |   |
| Last login: Wed Jan 26 23:12:51 2011 from cpe-74-68-105-244.nyc.res.rr.com |   |
| kl2549@kabul:~\$ dpkgget-selections   less                                 |   |
| kl2549@kabul:~\$ dpkgget-selections   less                                 |   |
|                                                                            |   |
|                                                                            |   |

| Putry clic.cs.columbia.edu - PuTTY      |         |   |
|-----------------------------------------|---------|---|
| a2ps                                    | install | A |
| acl                                     | install |   |
| acpi                                    | install |   |
| acpi-support                            | install |   |
| acpid                                   | install |   |
| adduser                                 | install |   |
| adobereader-enu                         | install |   |
| alacarte                                | install |   |
| alpine                                  | install |   |
| alsa-base                               | install |   |
| alsa-utils                              | install |   |
| anacron                                 | install |   |
| ant                                     | install |   |
| ant-optional                            | install | = |
| antlr                                   | install |   |
| apache2-utils                           | install |   |
| apmd                                    | install |   |
| app-install-data                        | install |   |
| app-install-data-commercial             | install |   |
| apparmor                                | install |   |
| apparmor-utils                          | install |   |
| apport                                  | install |   |
| apport-gtk                              | install |   |
| : · · · · · · · · · · · · · · · · · · · |         | * |

For more Linux commands, please refer webpage:

http://www.oreillynet.com/linux/cmd/ or any other Linux-related websites.